# OnTime for Microsoft Desktopクライアントの説明書

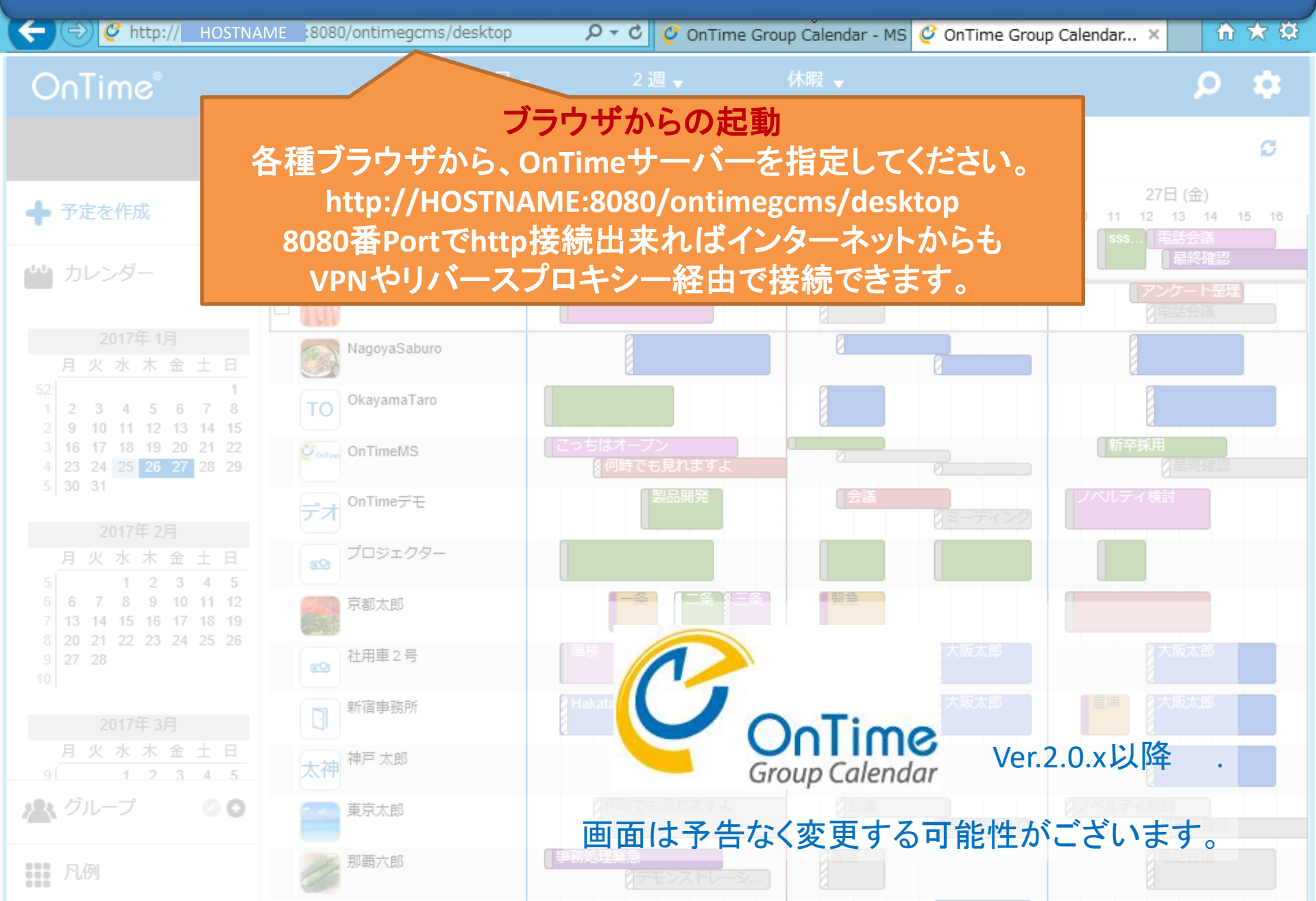

目次

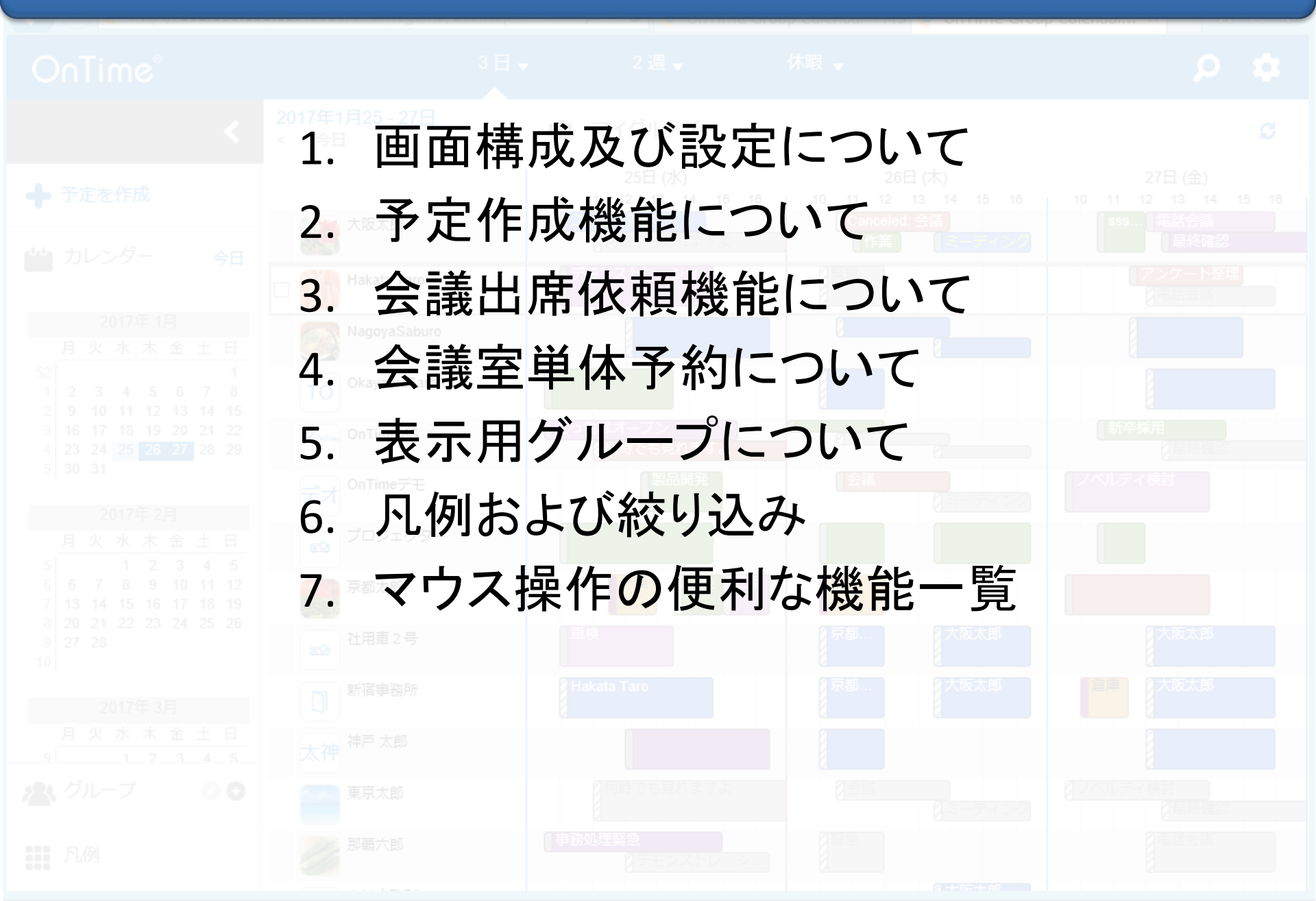

#### 1-1. 画面レイアウトの各パーツについて

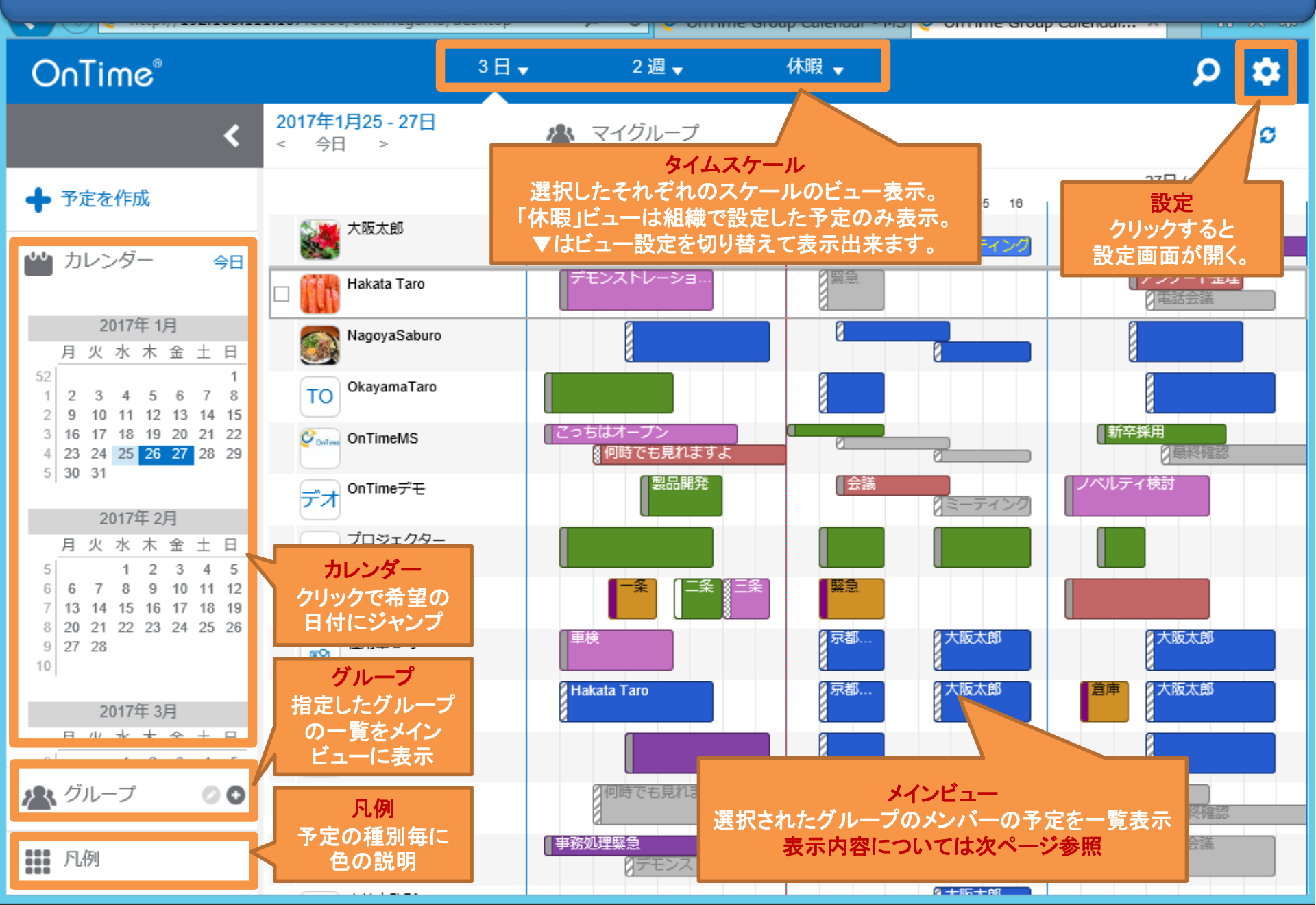

## 1-2. メインビューのスケジュールデータについて

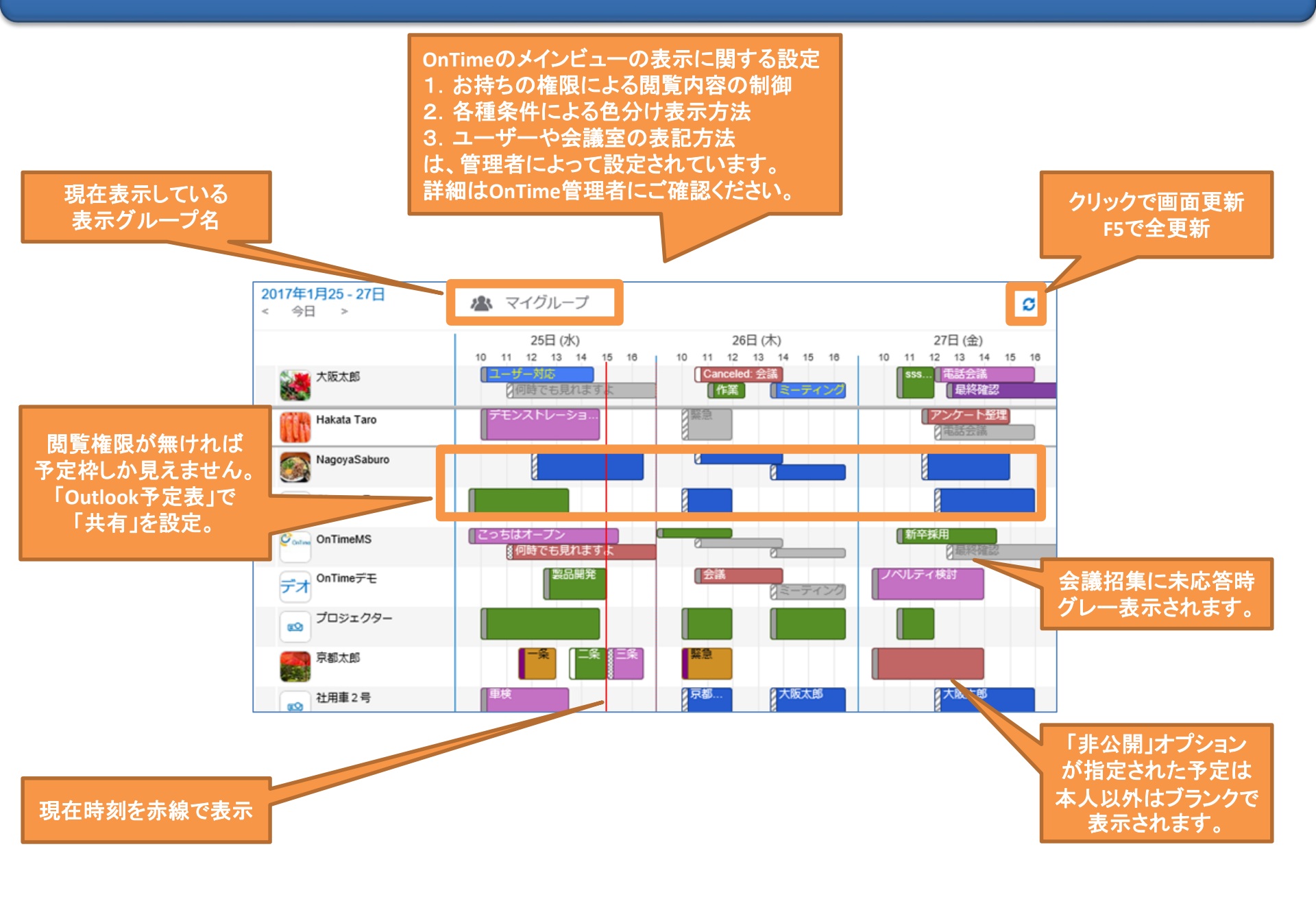

# 1-3. 「Setting(設定)」を押すと言語系の設定が可能

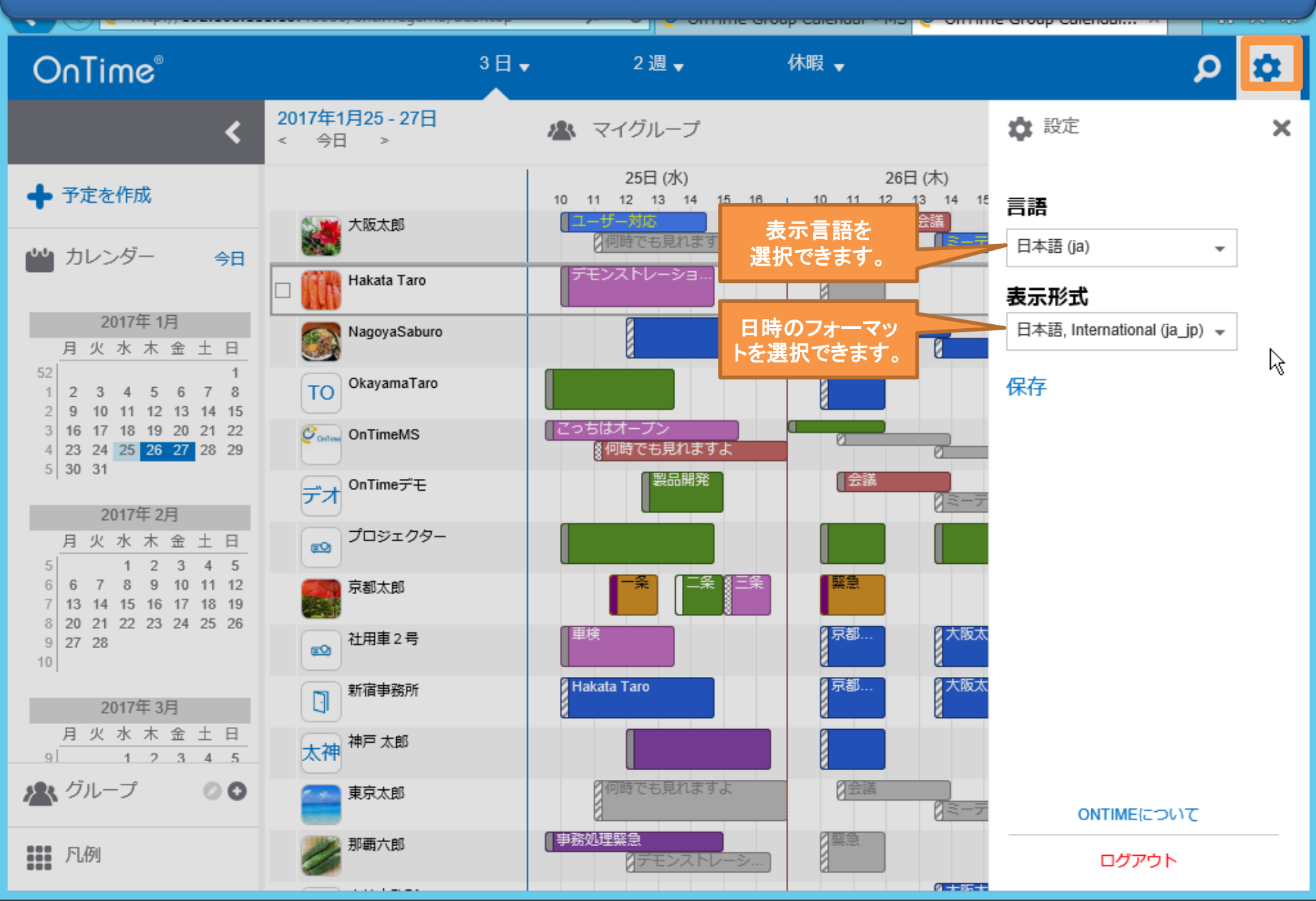

# 1-4. ▼を押して表示オプションの変更が可能

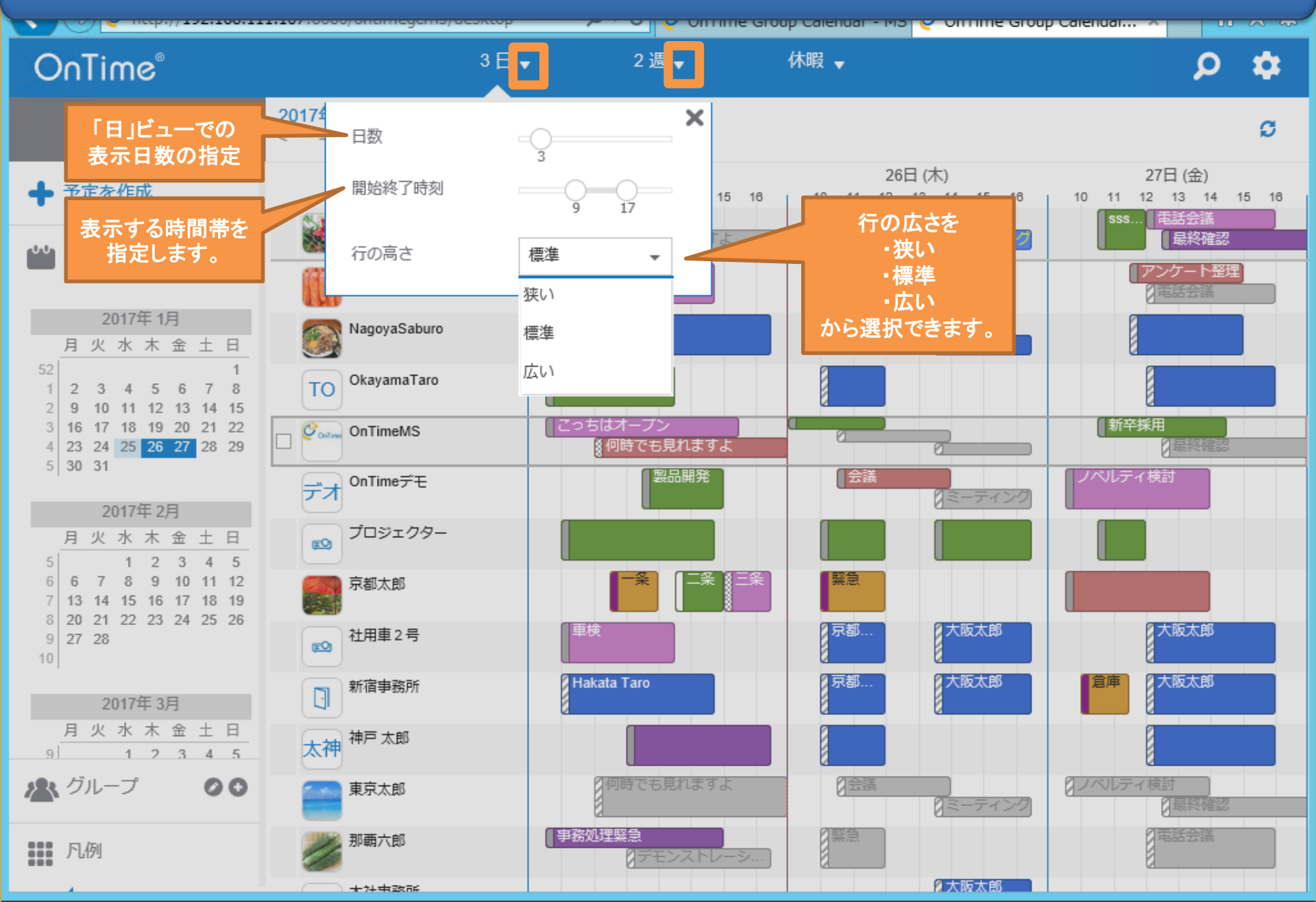

# 1-5. 日付をクリックすると該当日を24時間表示

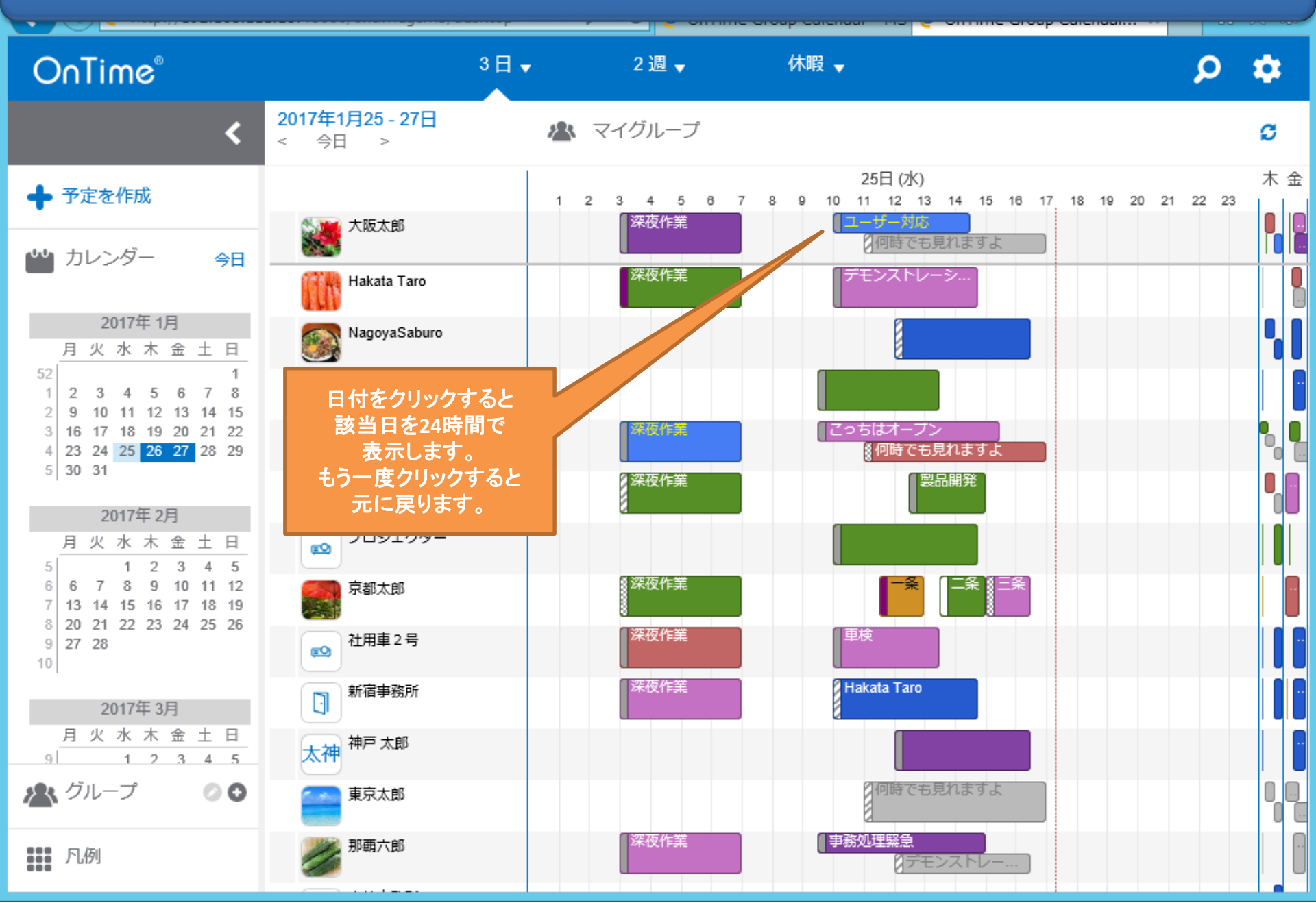

#### 1-6. 予定をクリックすると詳細情報を表示

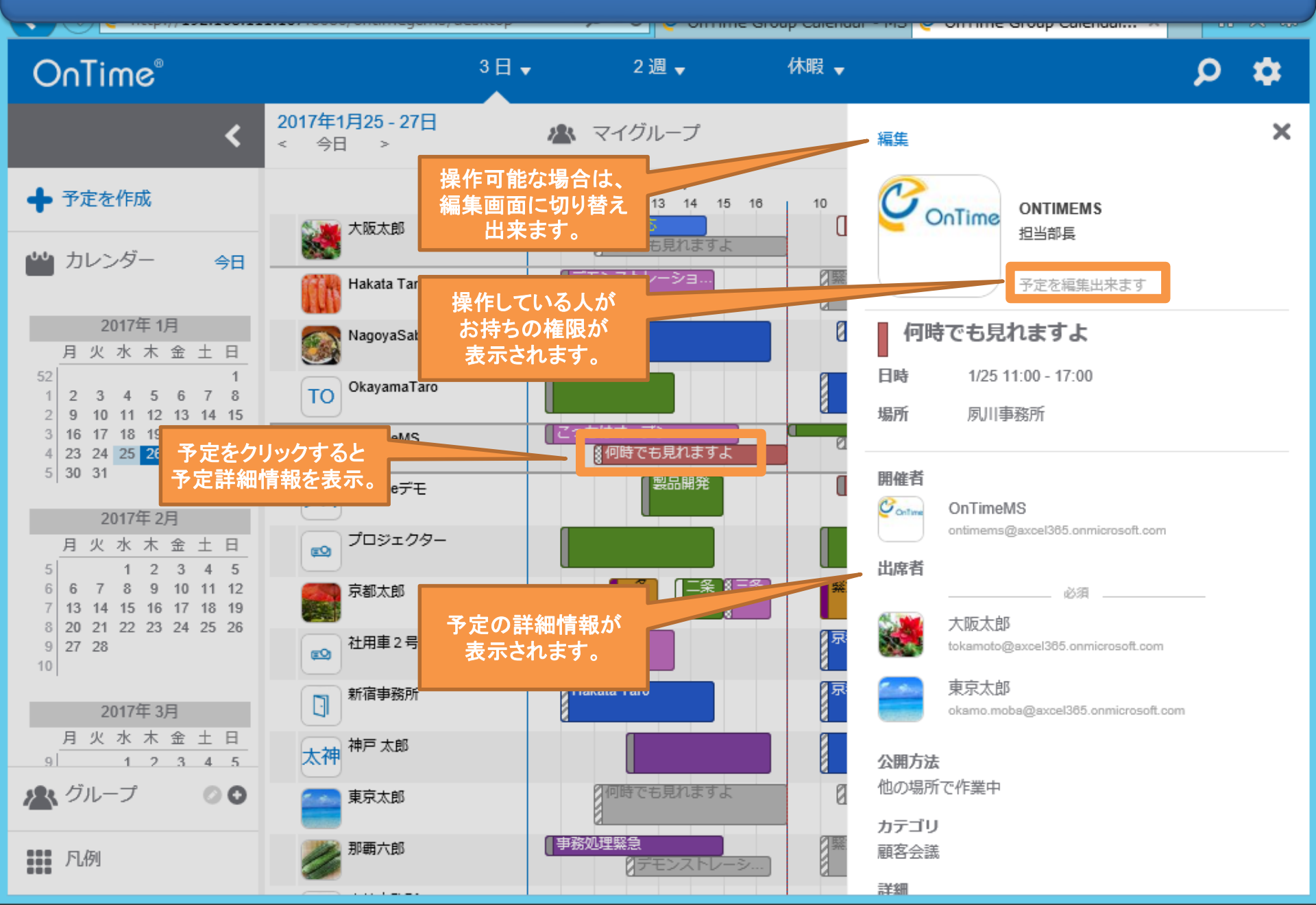

# 1-7. ユーザーをクリックすると連絡先情報を表示

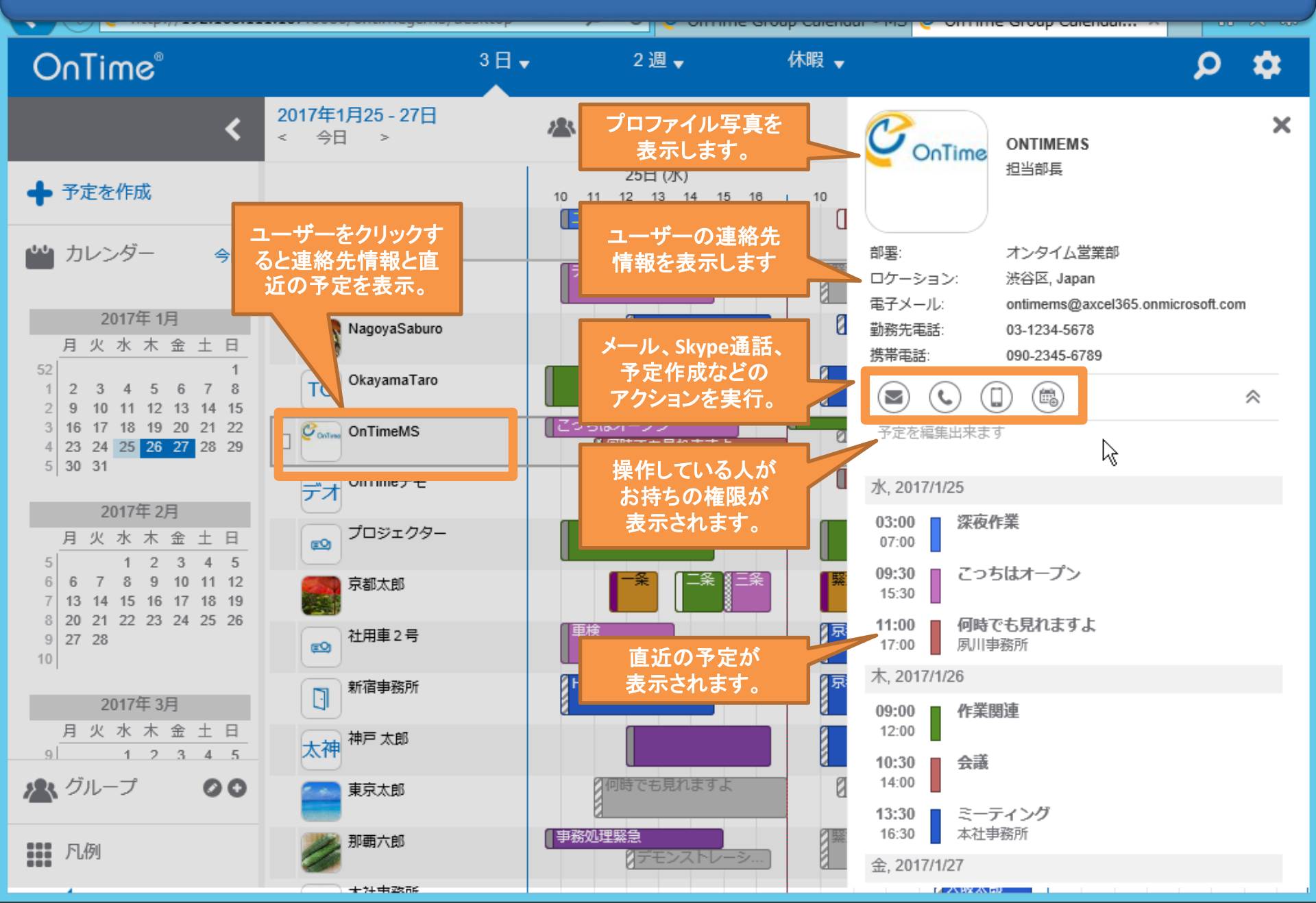

## 2-1. マウスのドラッグかダブルクリックで予定作成

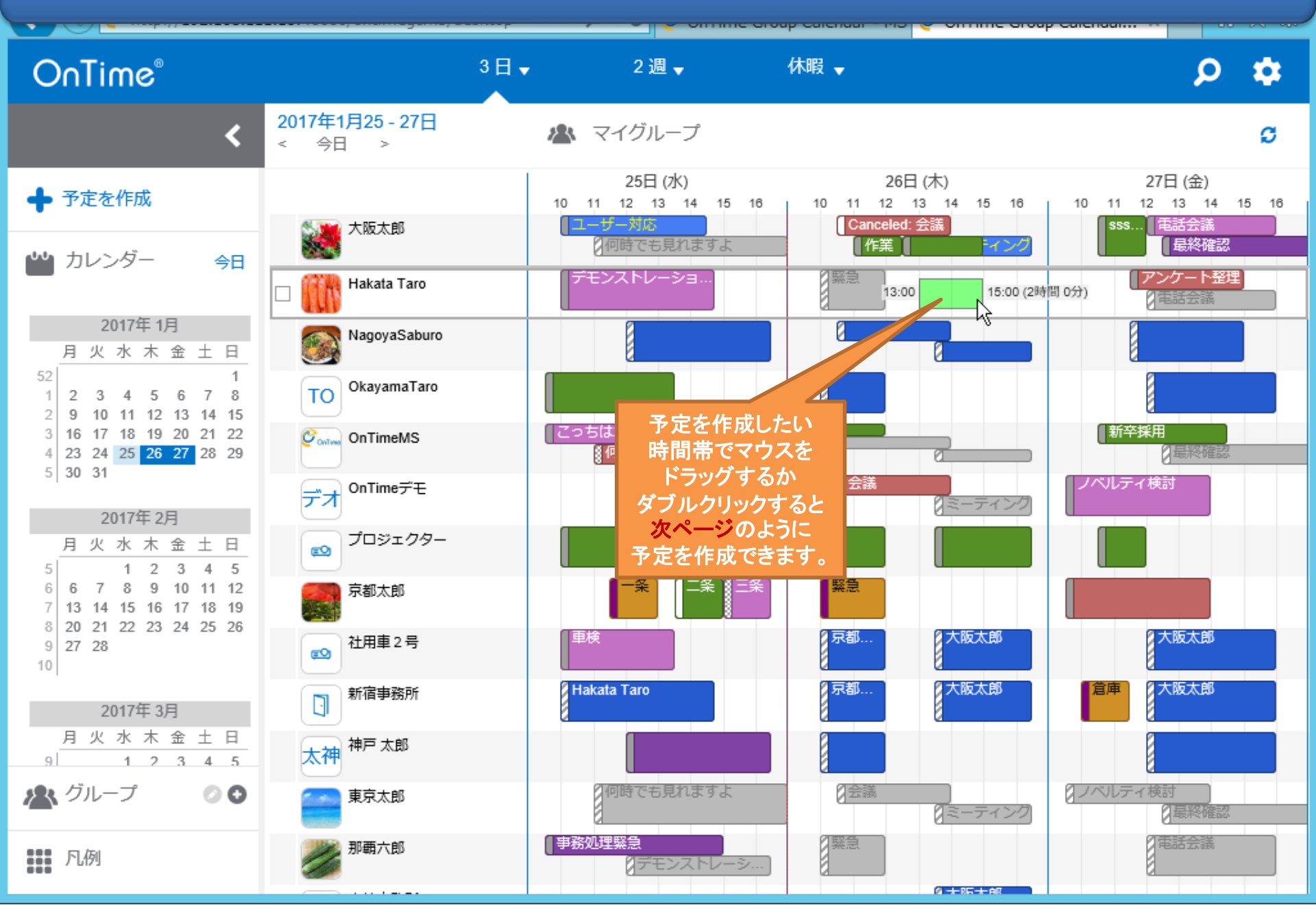

# 2-2. 予定作成画面はOutlookとほぼ同じ項目

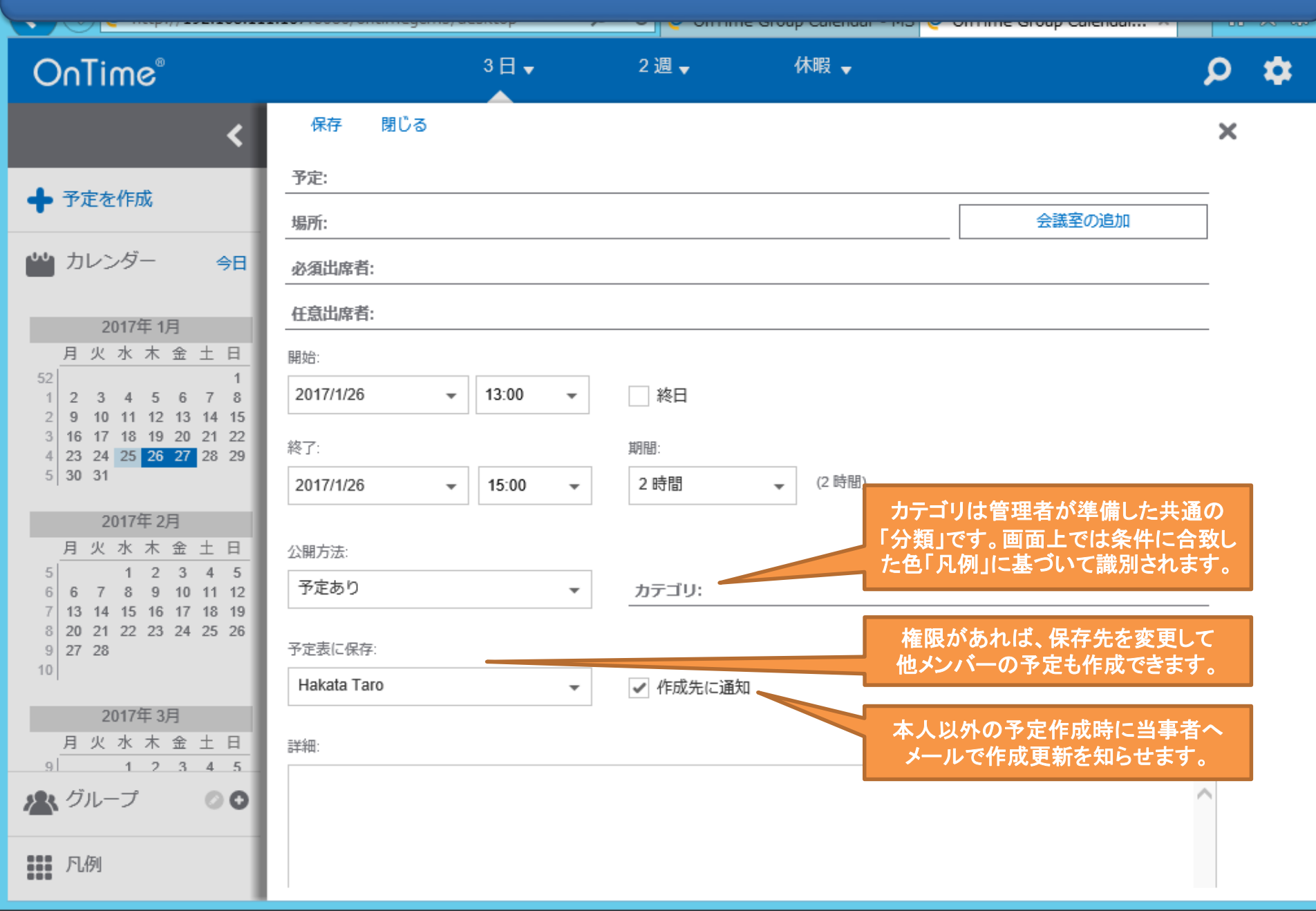

# 2-3. 予定作成画面で出席者を追加

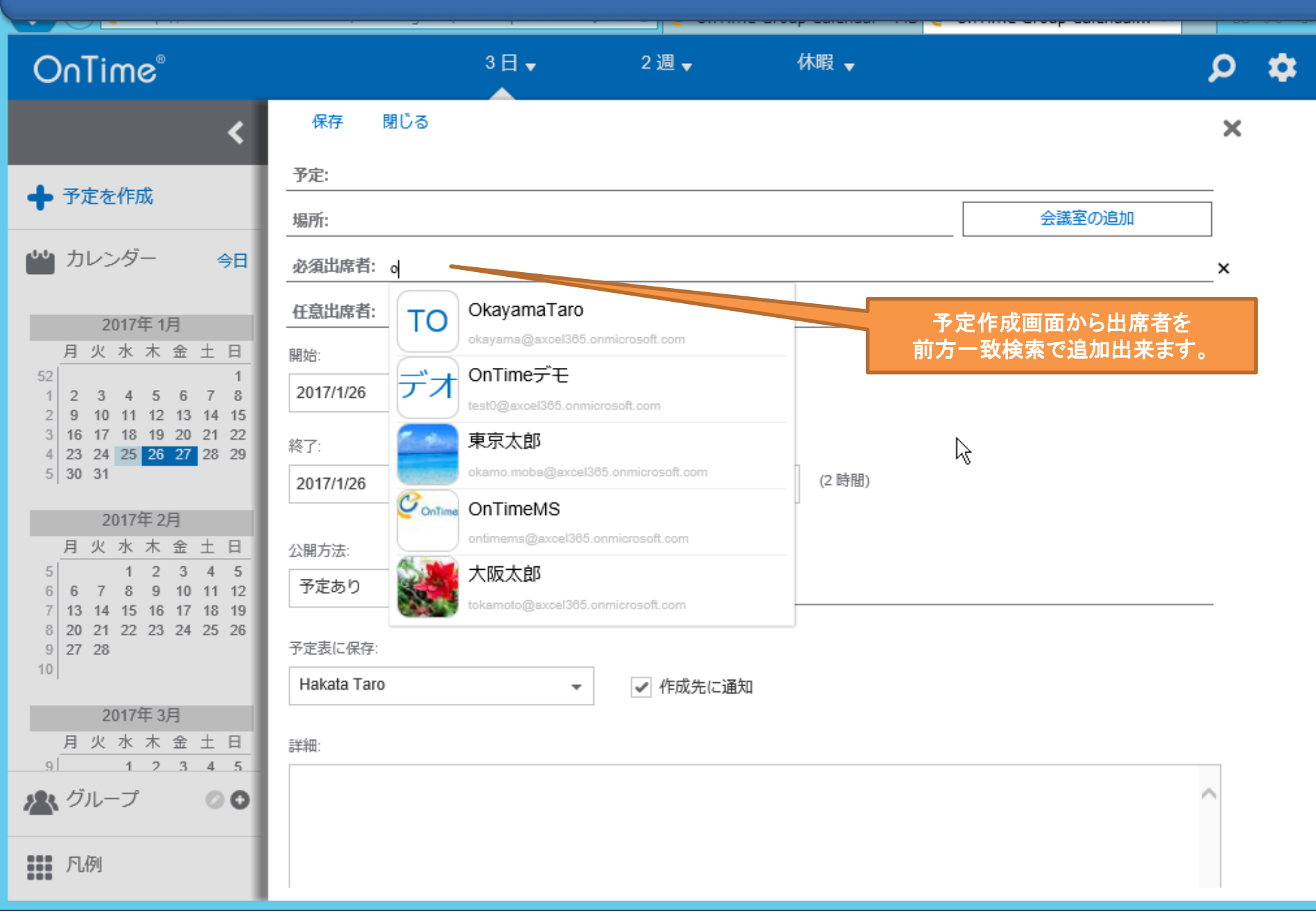

# 2-4. 予定作成画面で会議室を追加

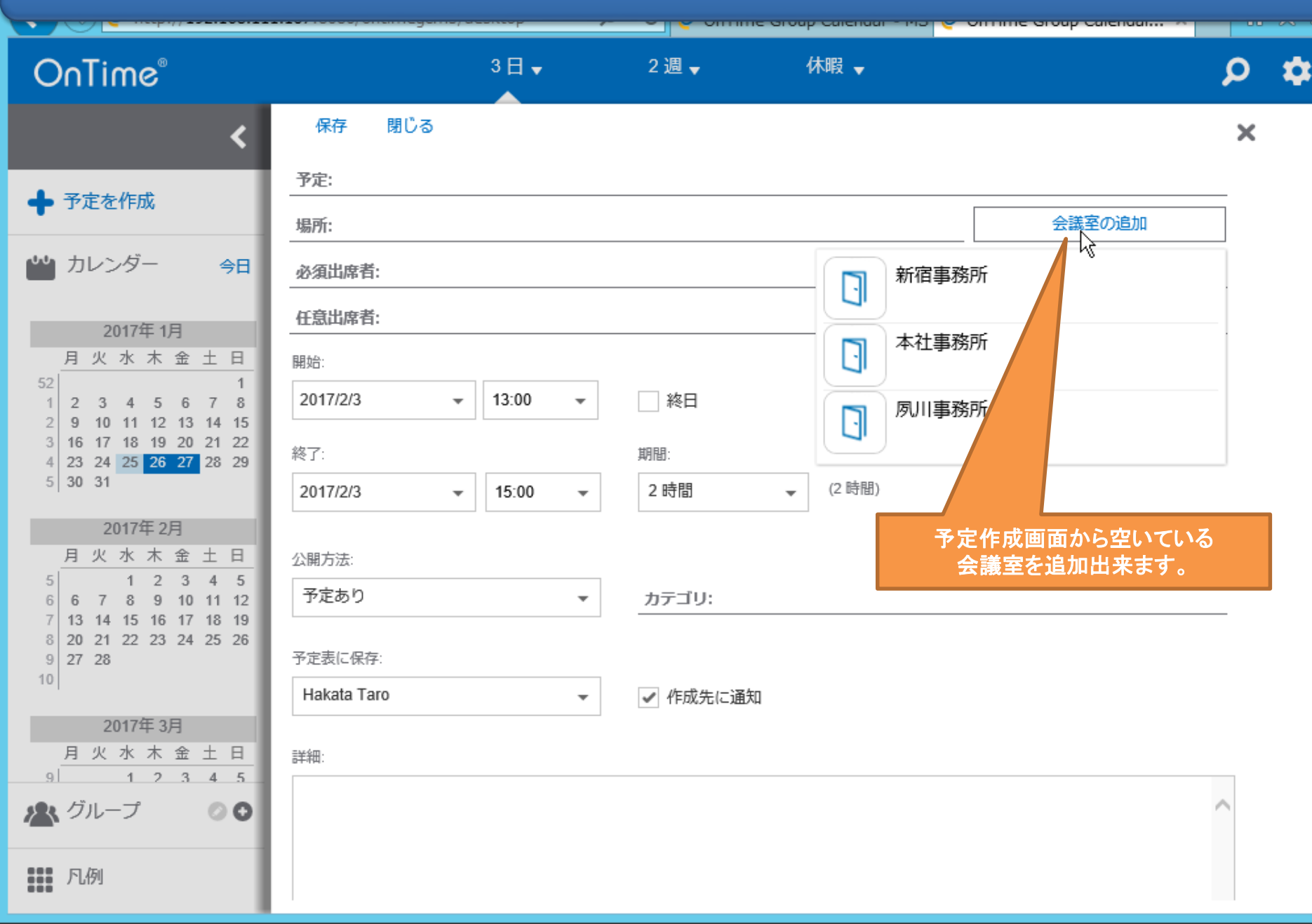

# 2-5.「終日の予定」も作成可能

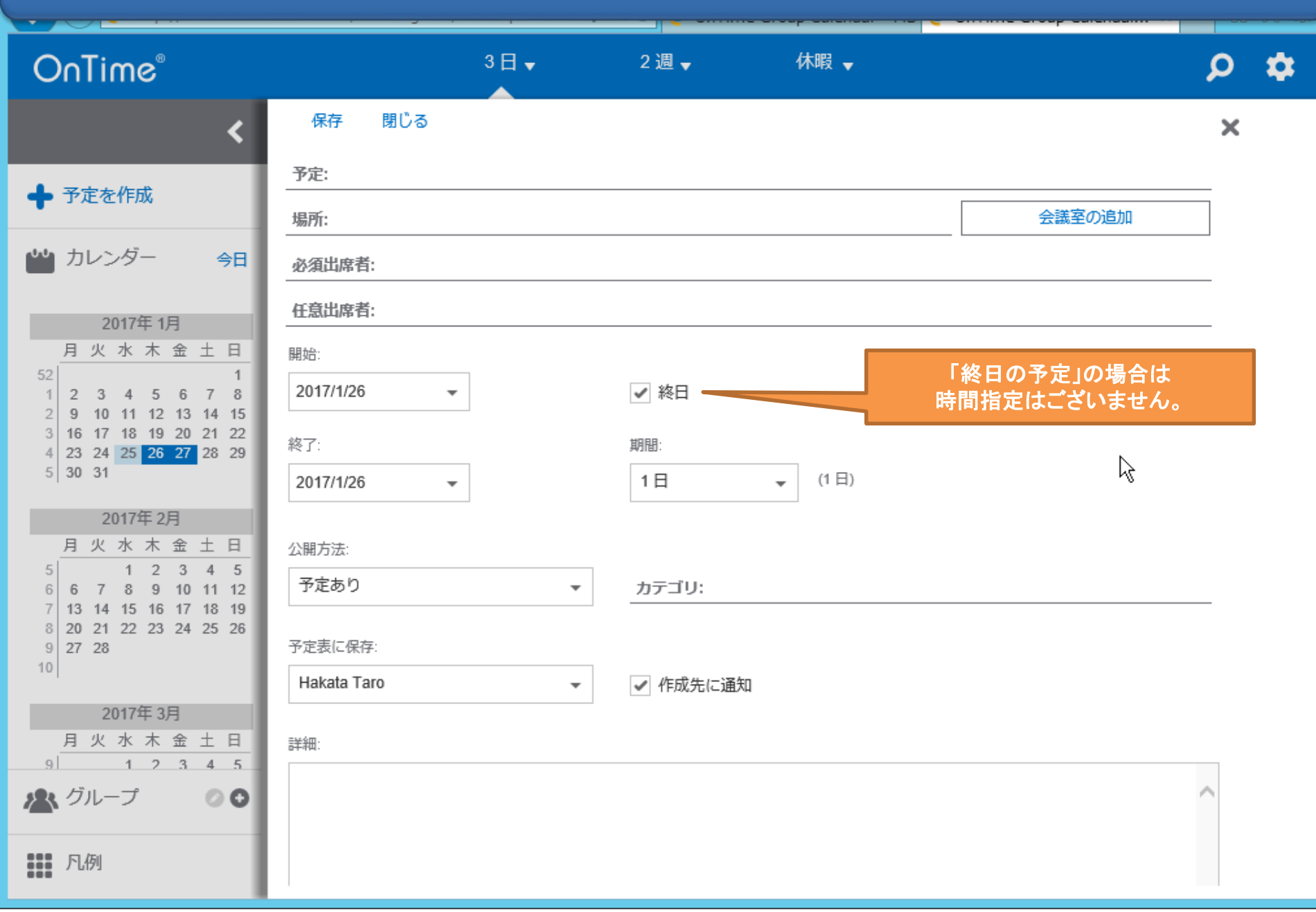

# 3-1. 会議出席依頼はスケジュールアシスタントから

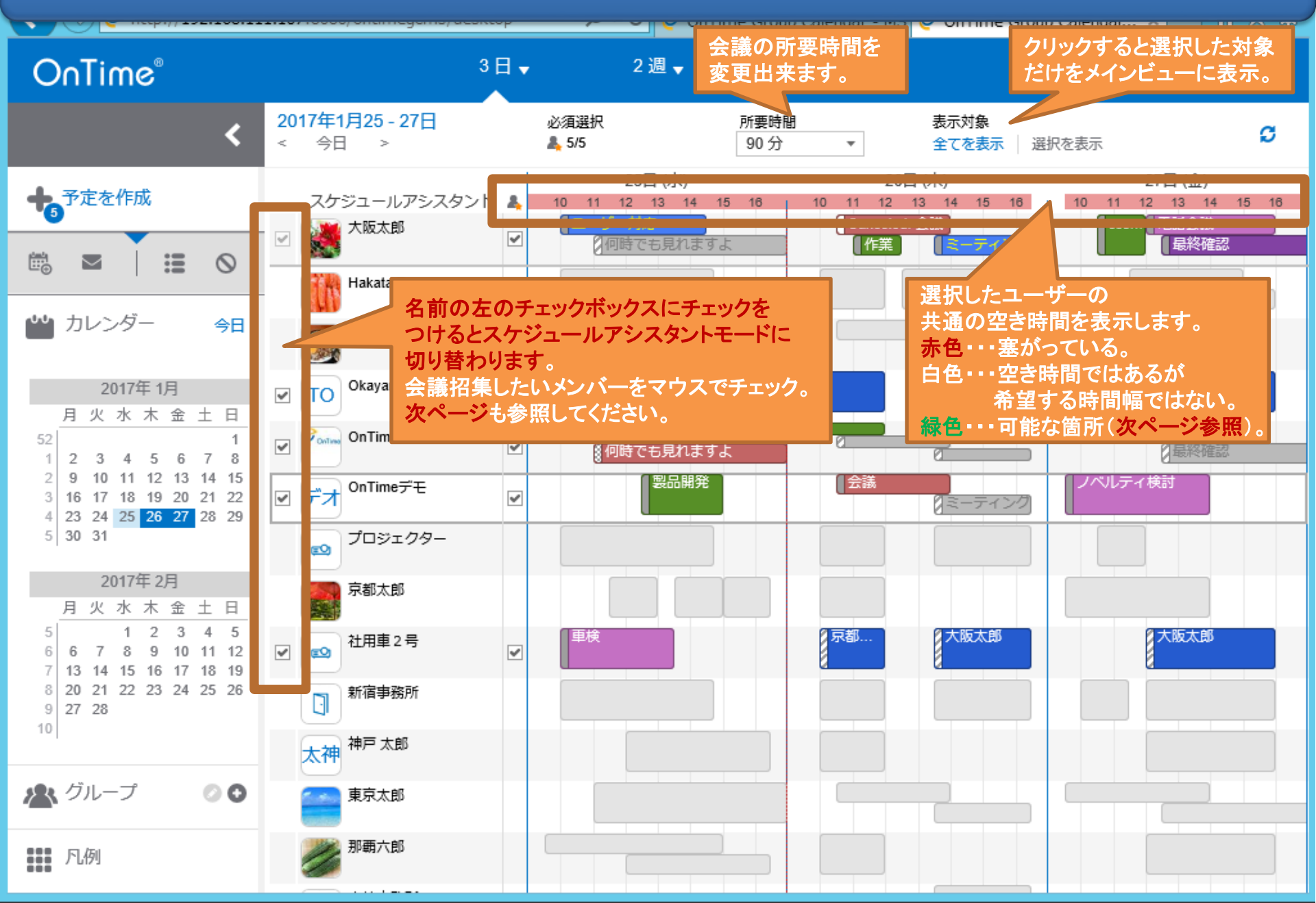

# 3-2. 検索対象と検索時間を調整して空き時間を検索

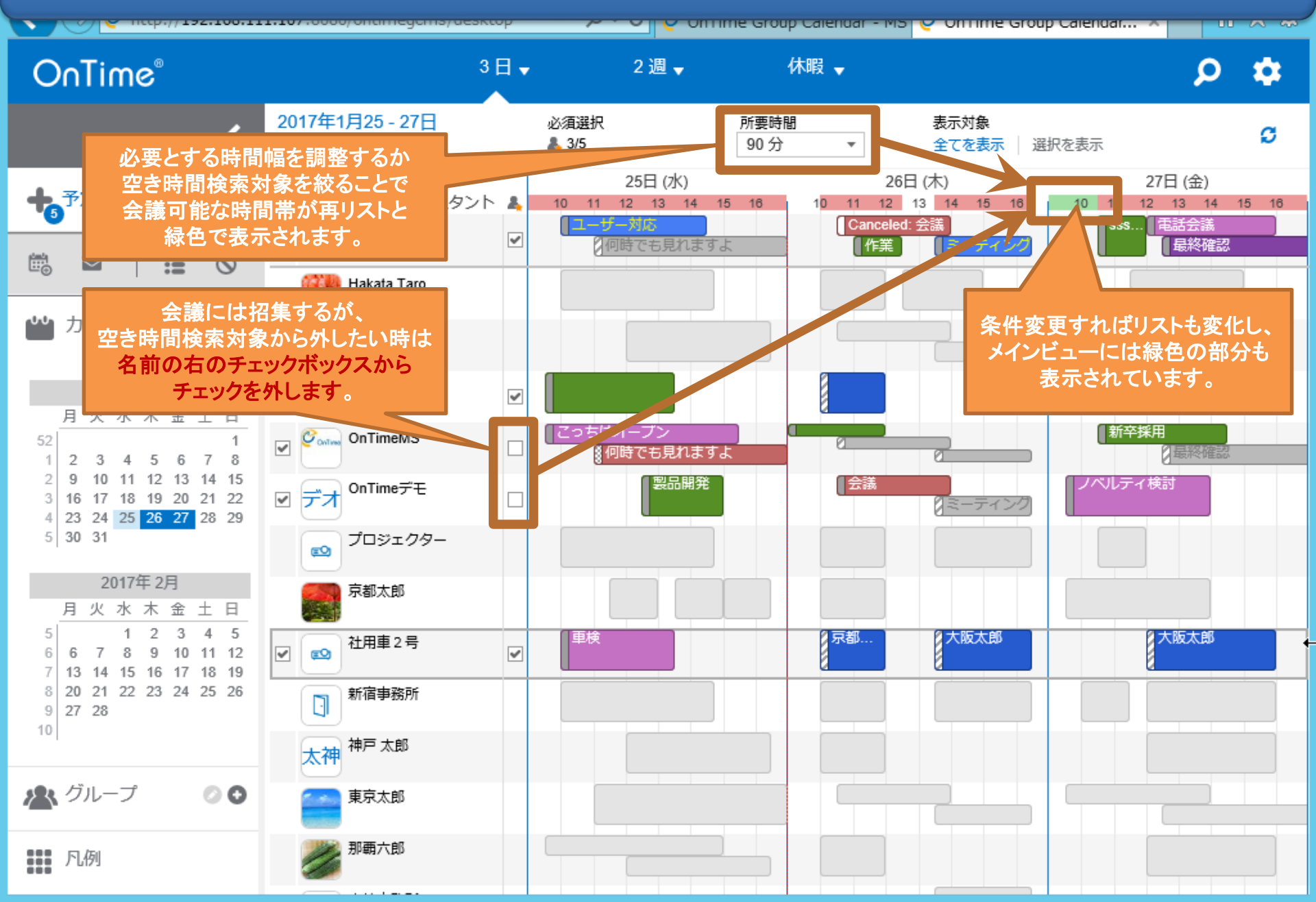

# 3-3. (ちなみに)選択対象だけを表示してアクション

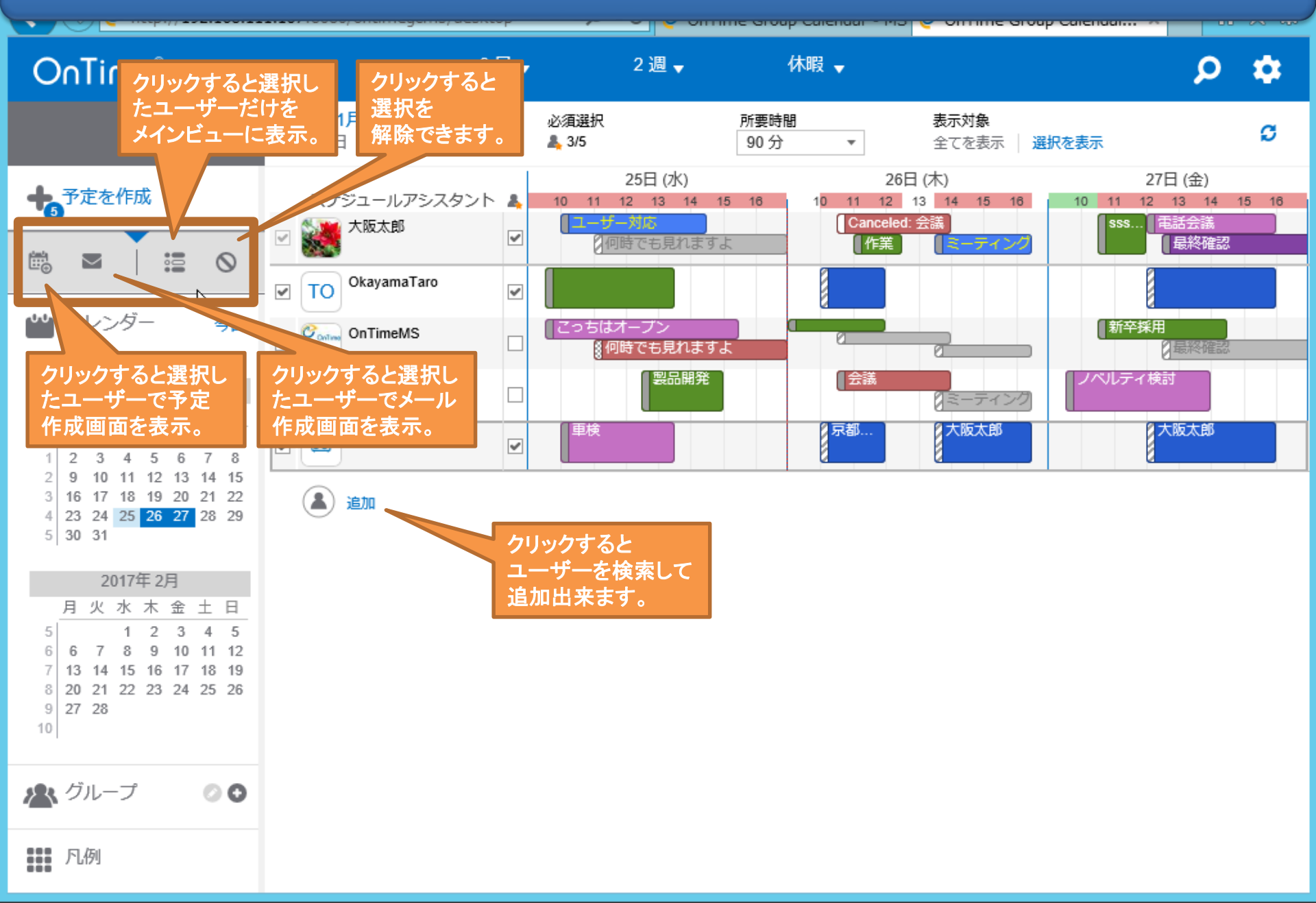

# 3-4. ドラッグして「会議出席依頼」を作成

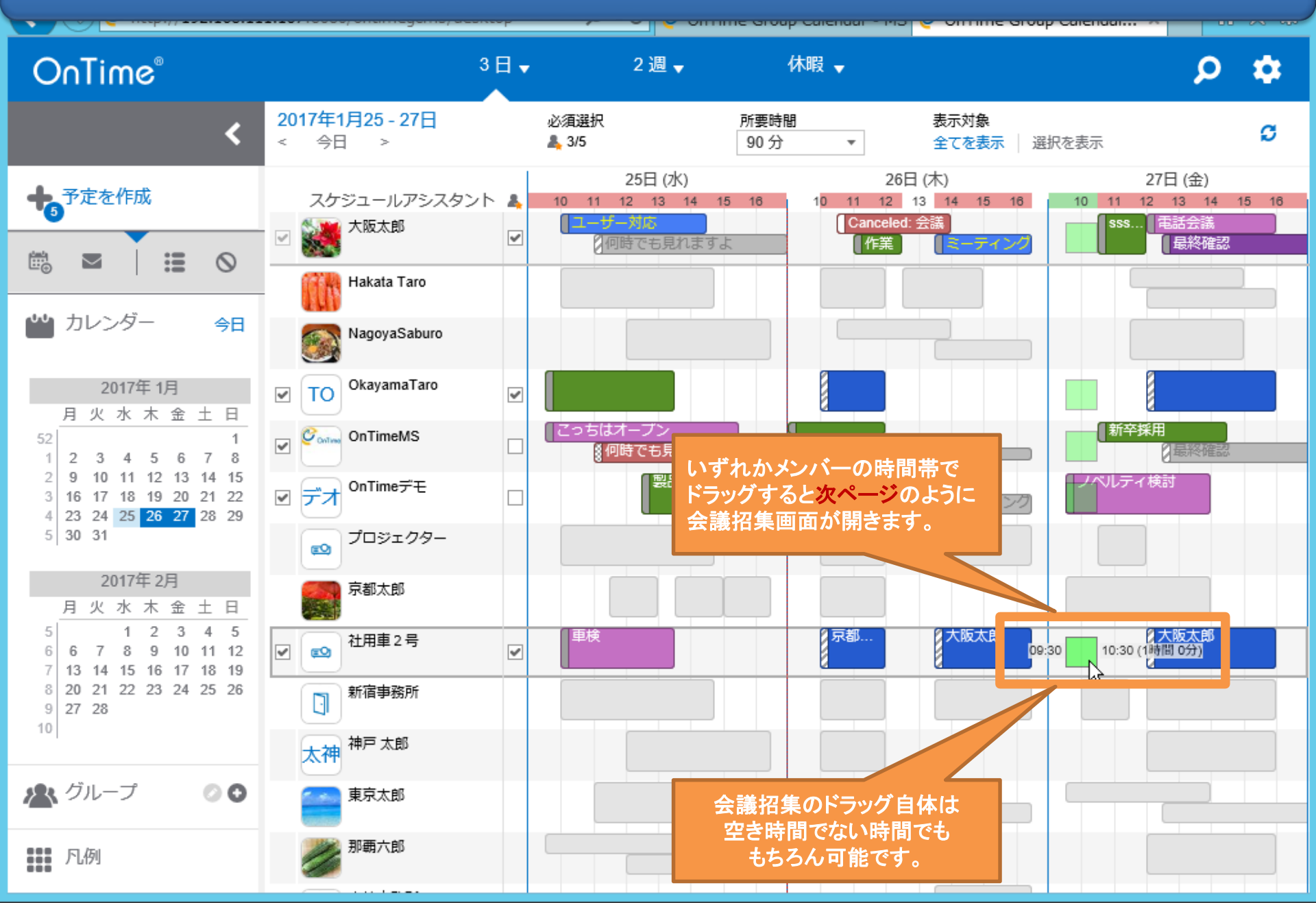

# 3-5.「会議出席依頼」の項目もOutlookと同じ

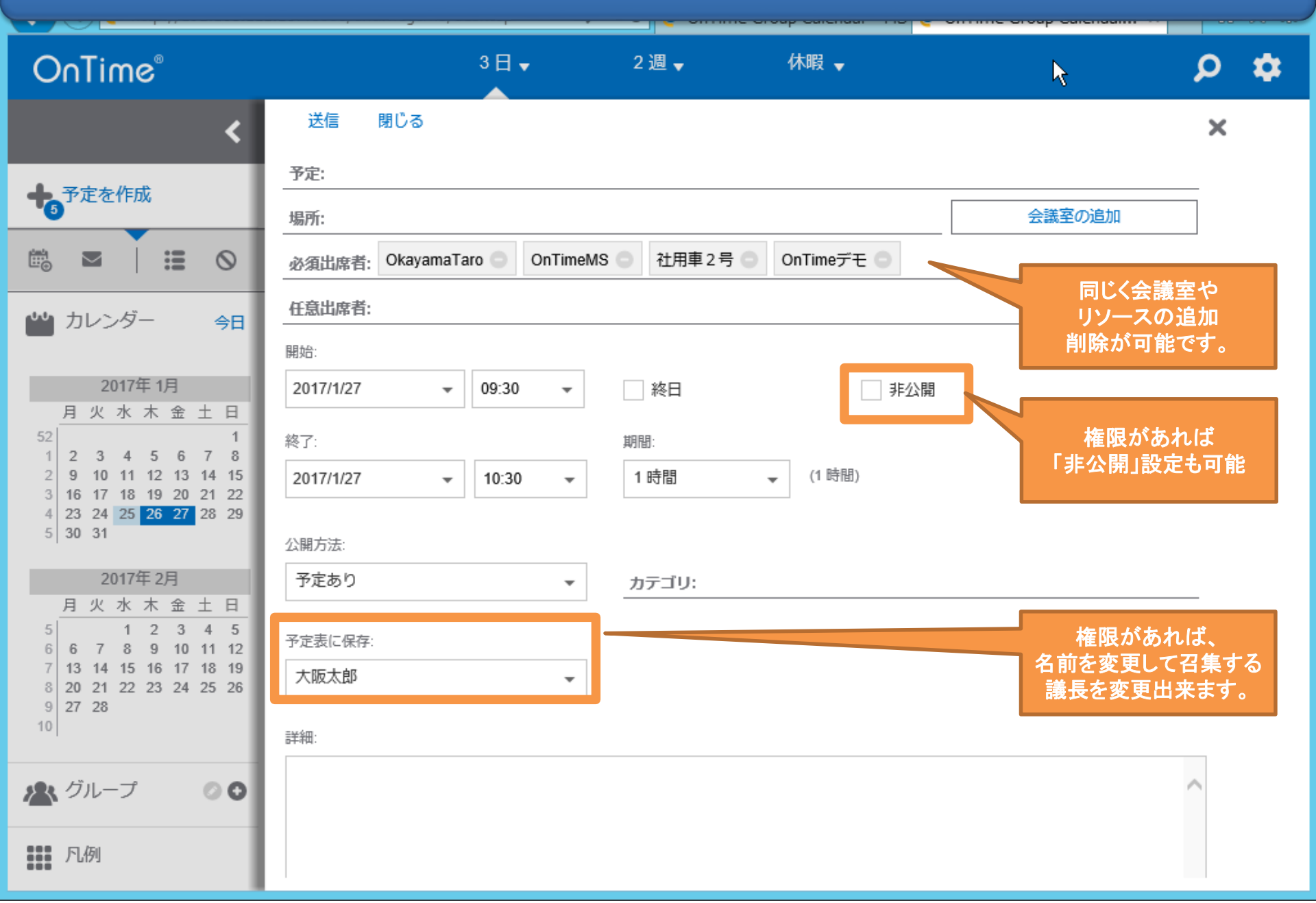

## 3-5. 作成画面から参加者の追加が可能

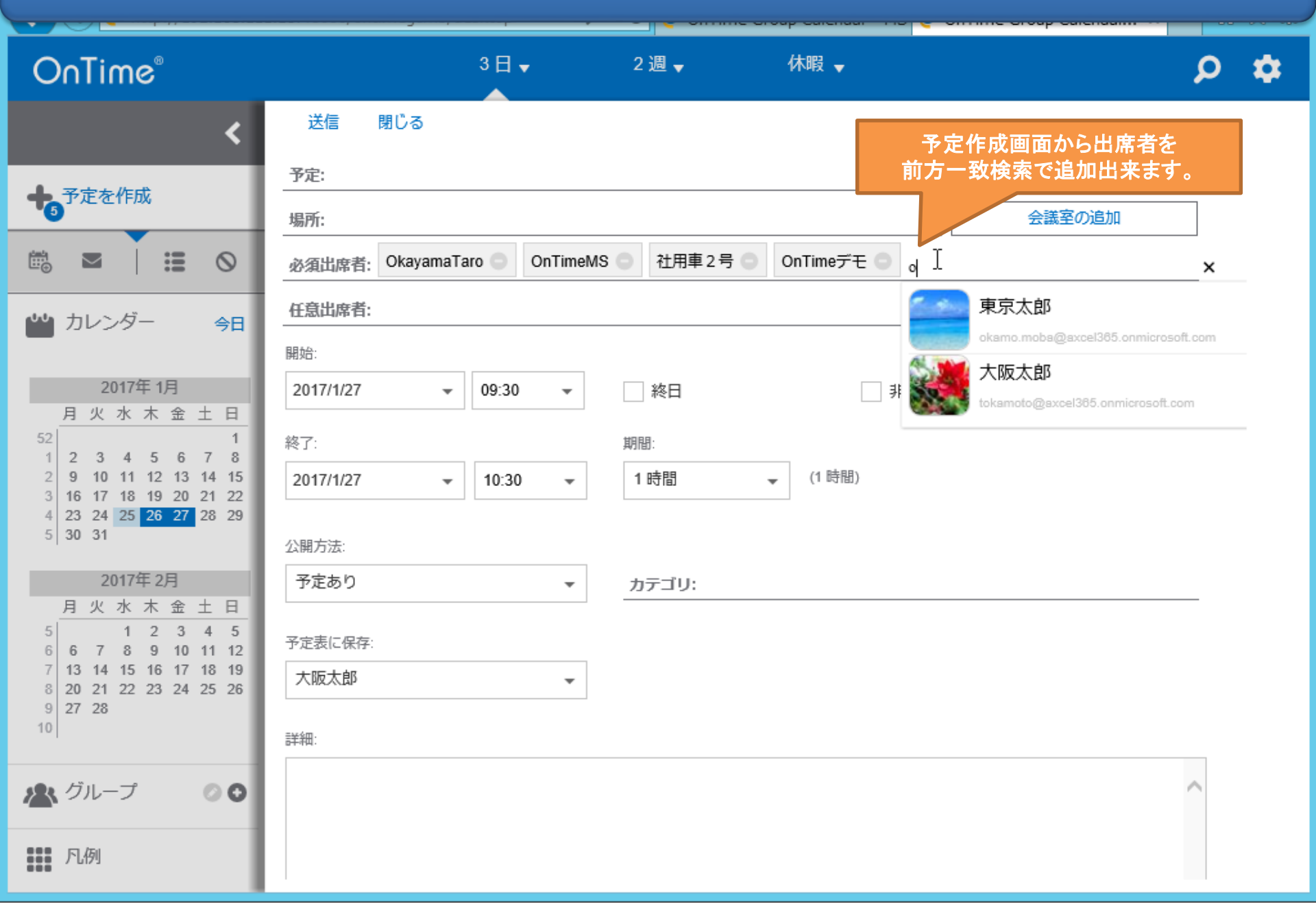

#### 3-6. 空いている会議室を追加

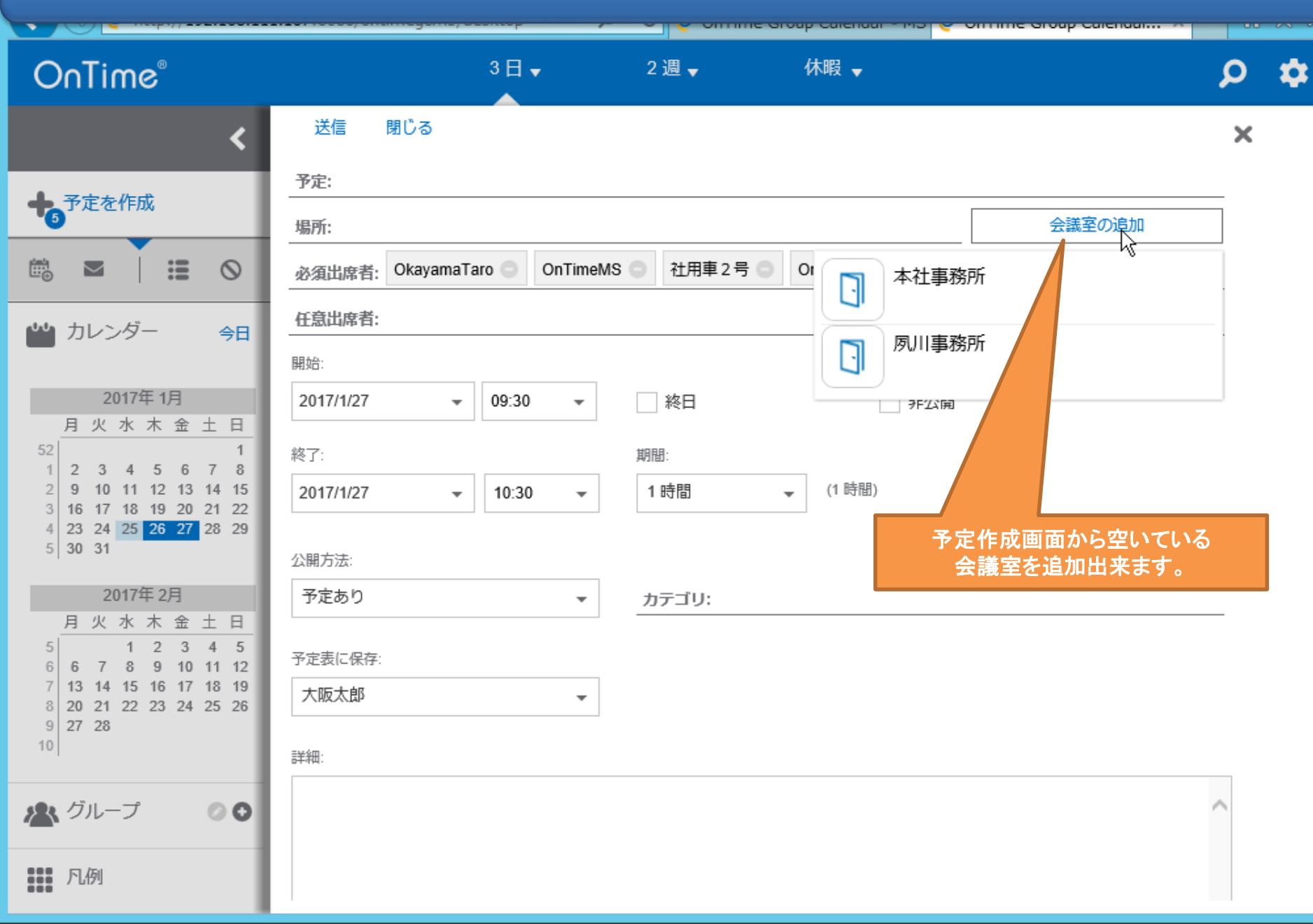

## 4. 会議室や備品の単体予約の作成

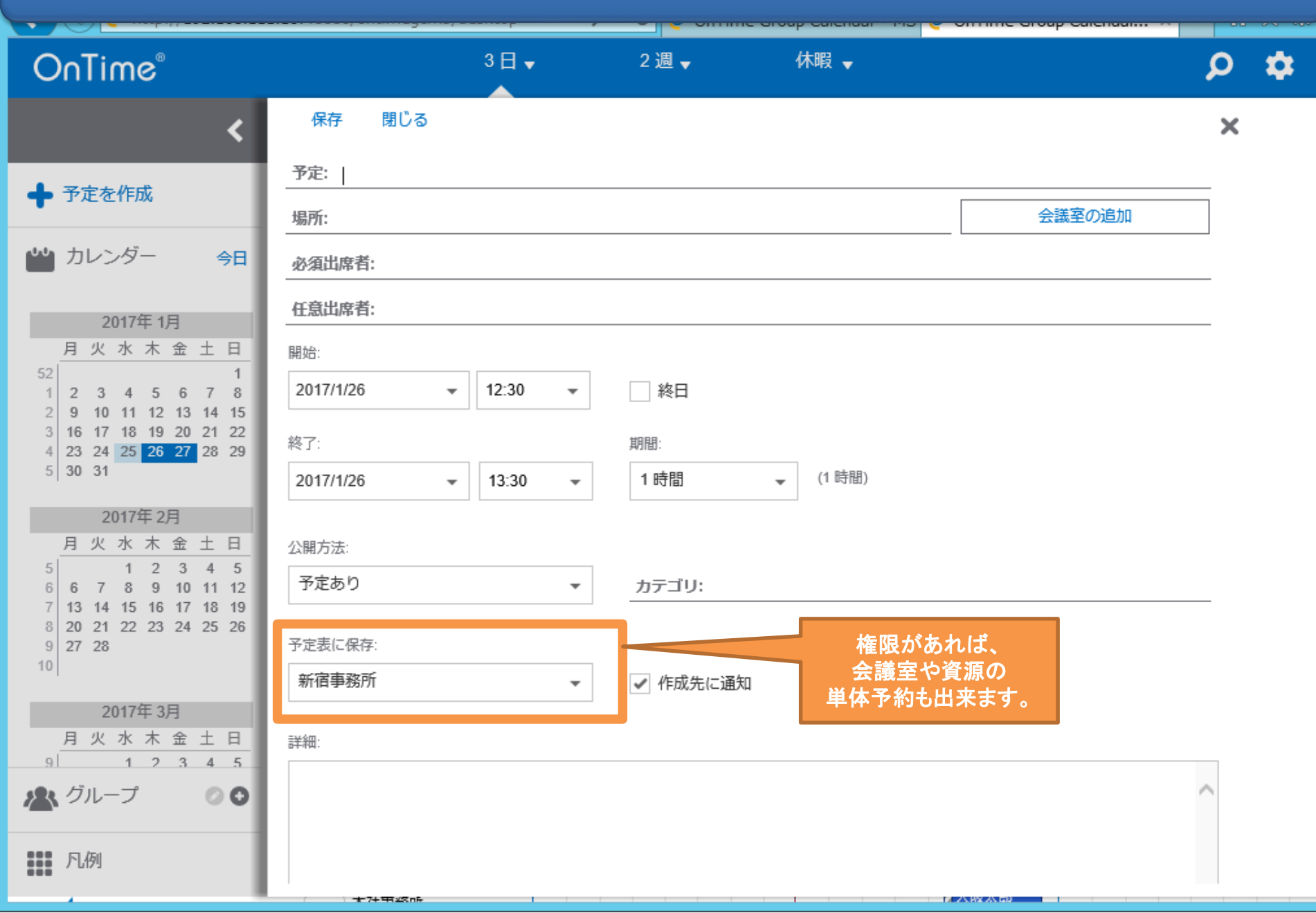

# 5-1. 表示グループを切り替えて表示メンバーを変更

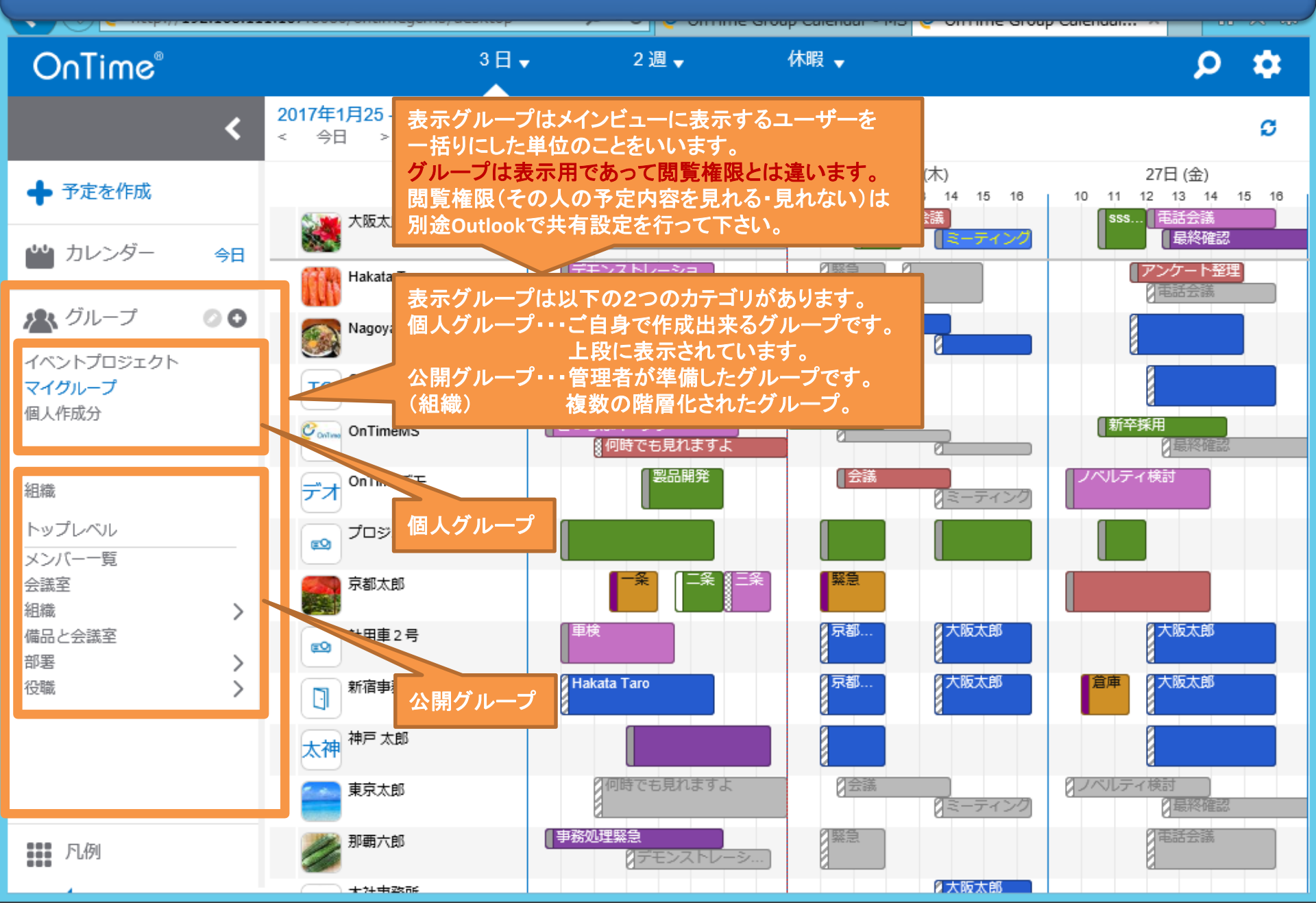

# 5-2. 星マークをつけとそのままお気に入りに表示

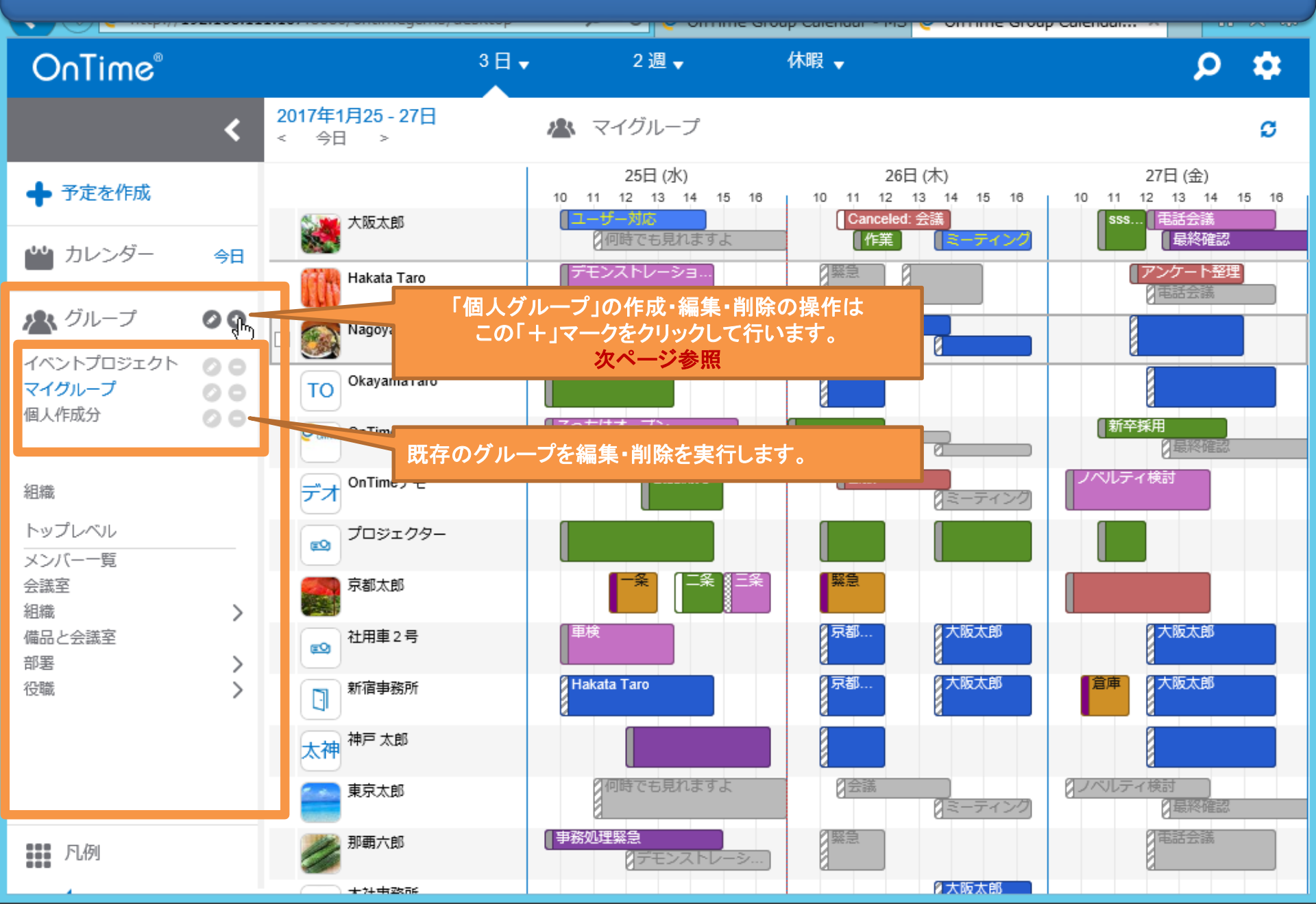

# 5-3. 自分用の「個人グループ」を作成

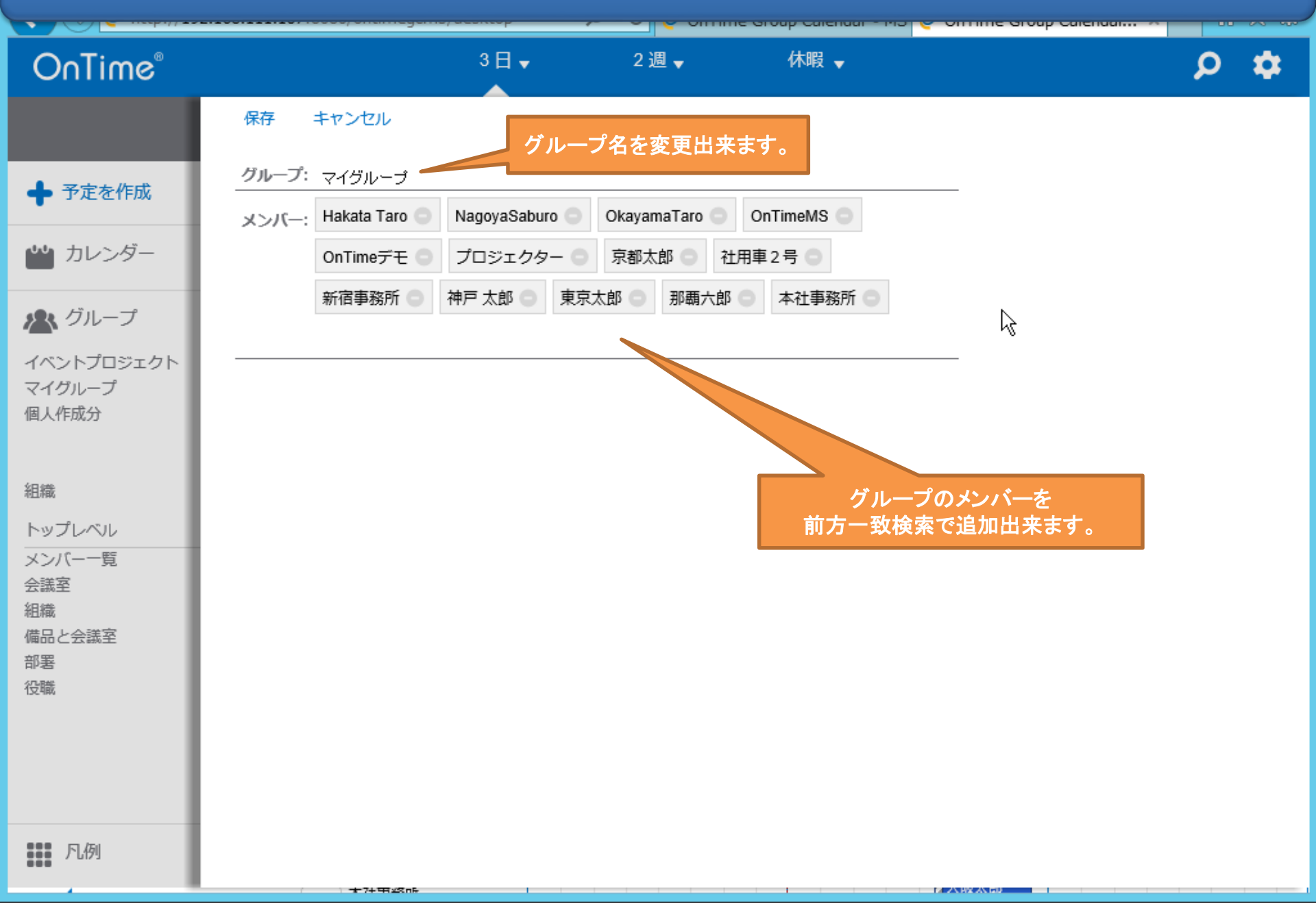

# 5-4. 公開グループ(組織)について

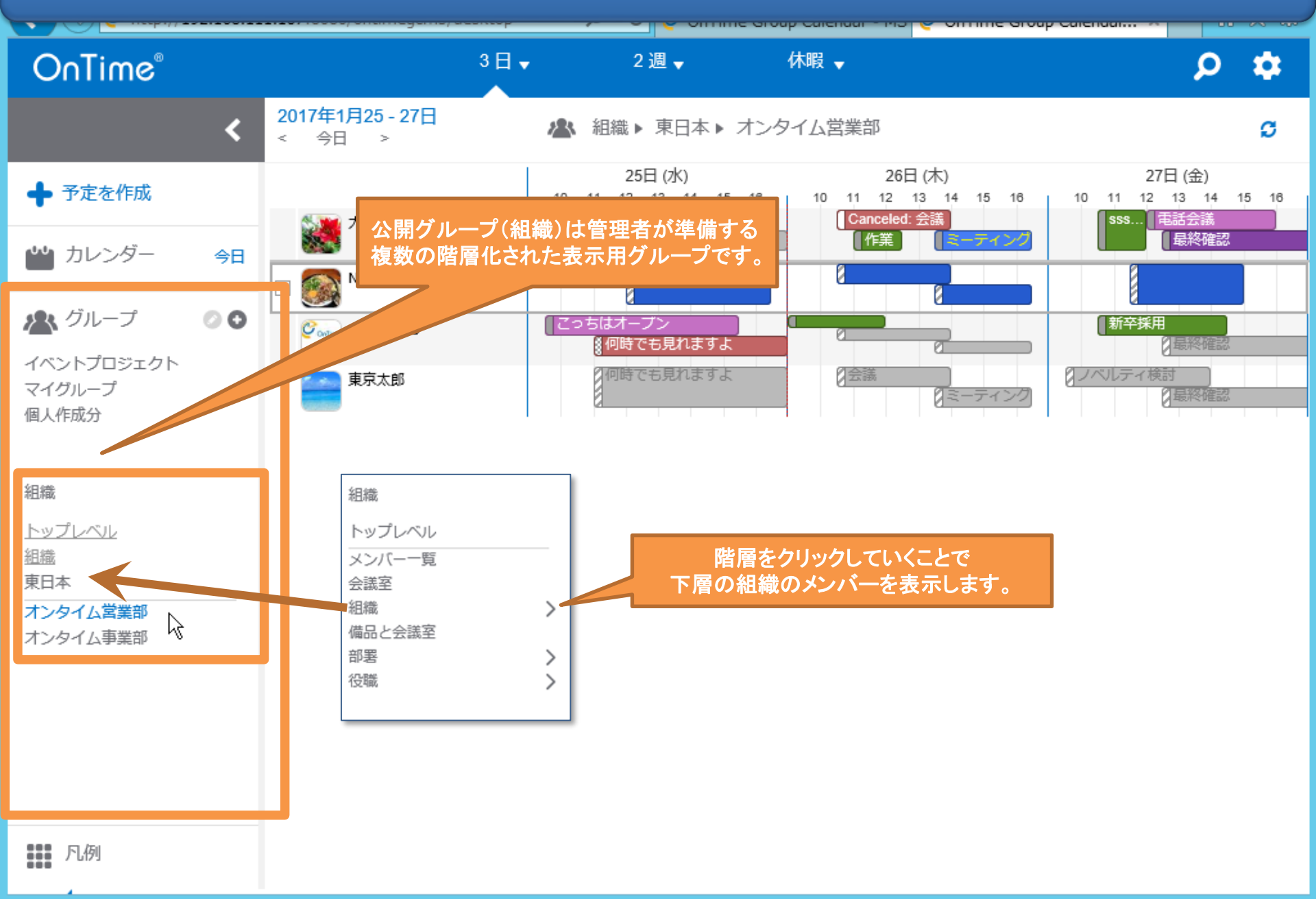

# 6-1. 特定の凡例を選択して該当エントリのみ表示

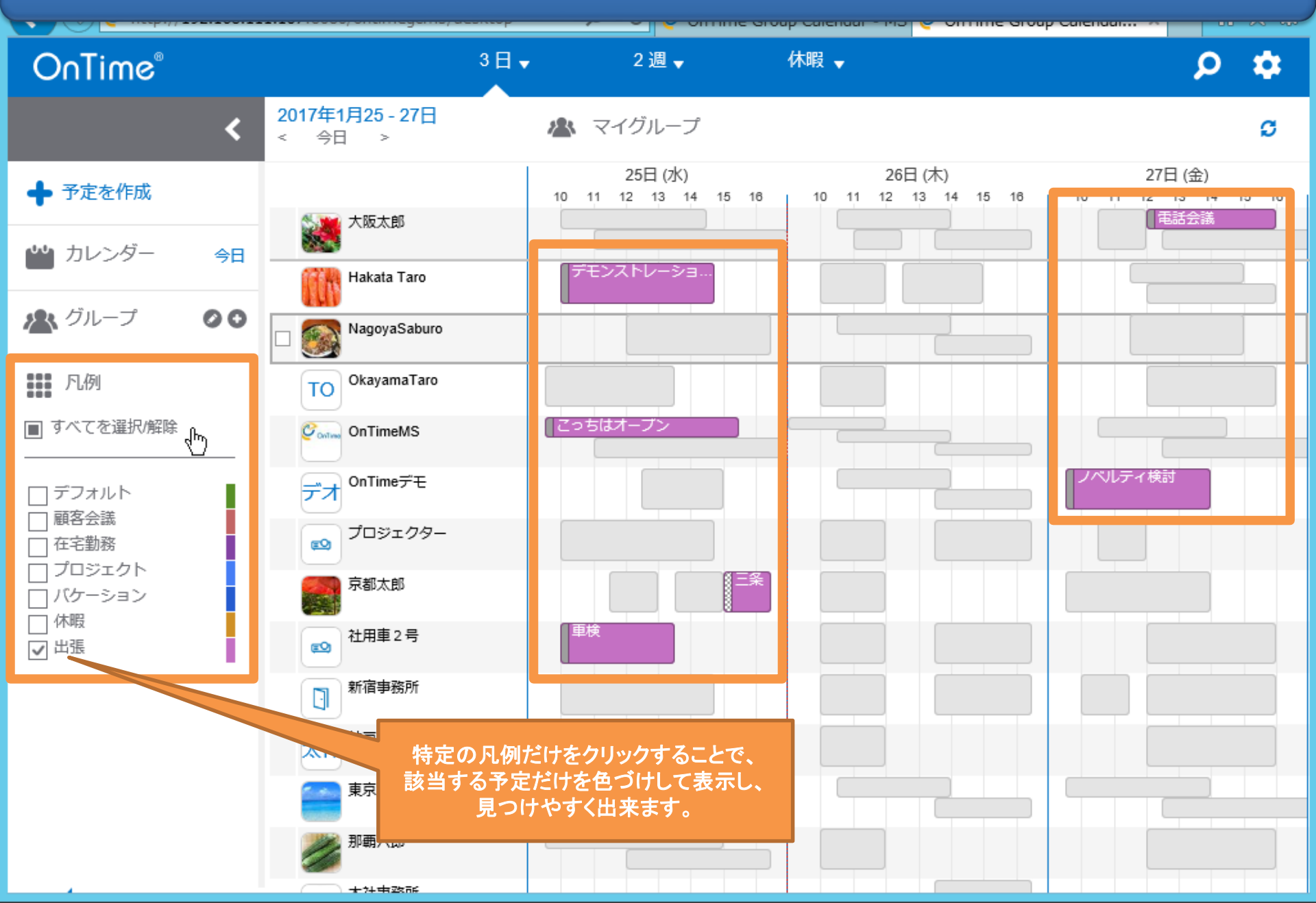

# 6-2. 名前や予定の件名で絞り込み検索も可能

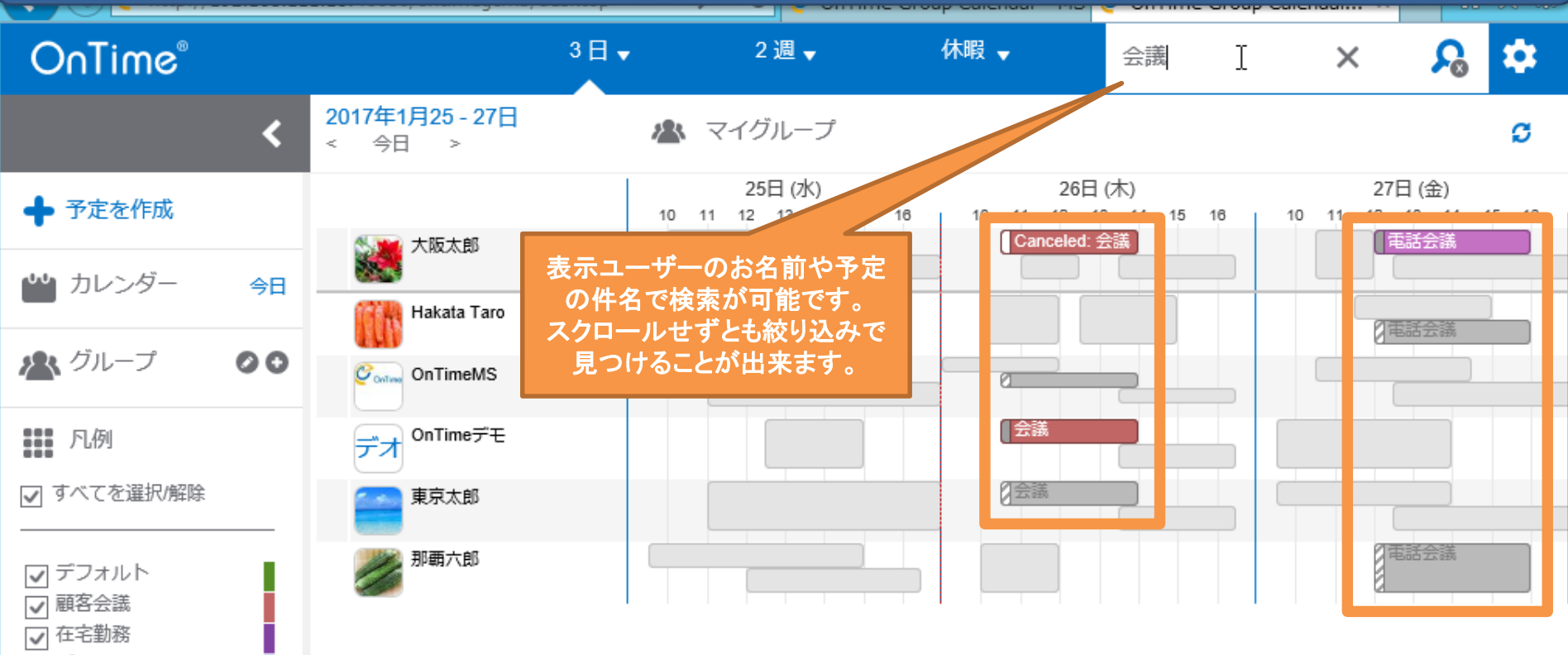

- ✓ プロジェクト
  ✓ バケーション
- ✔ 休暇
- ☑ 出張

# 7. マウスドラッグによる便利な機能一覧

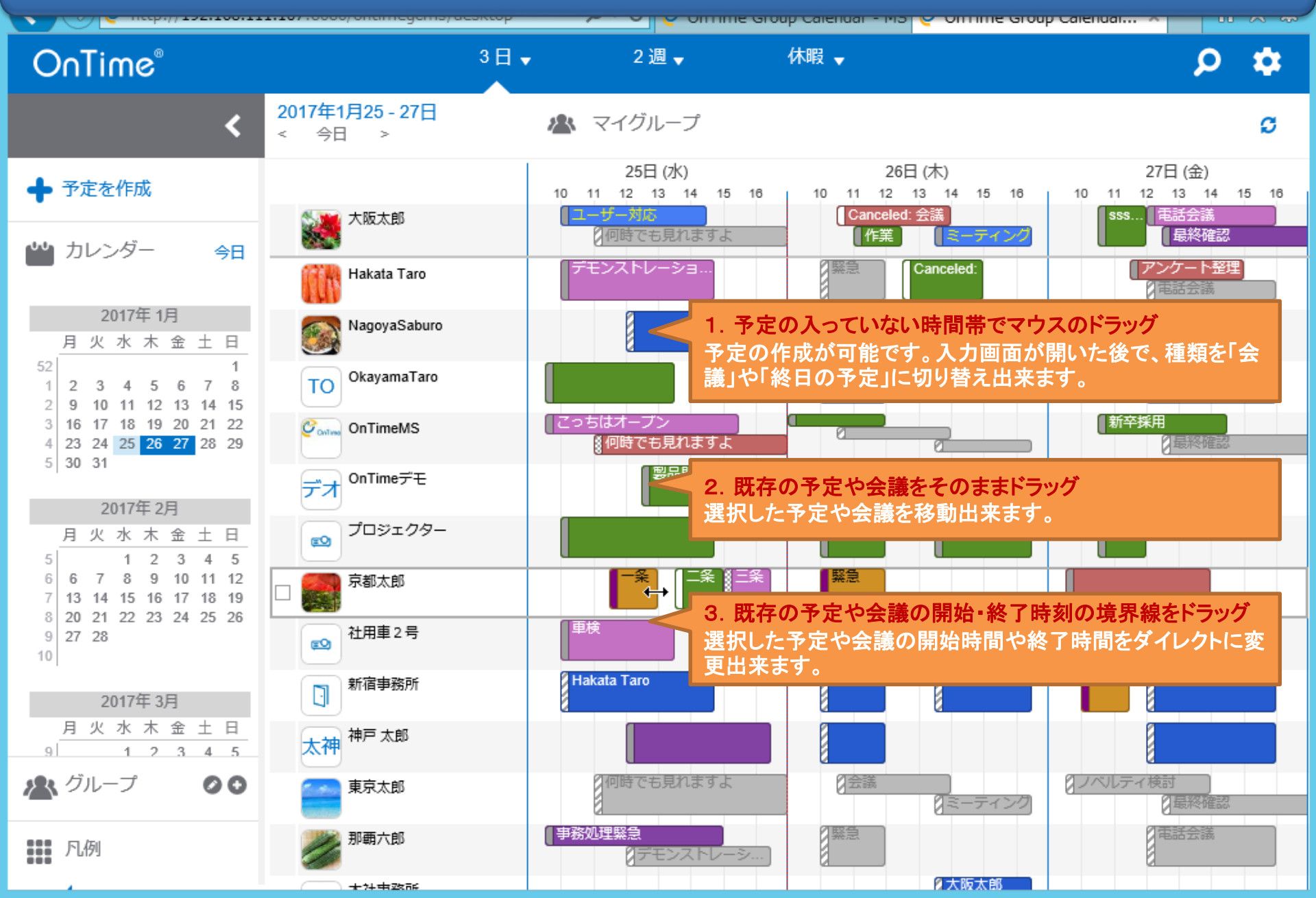